# PowerClerk – Registration & Commercial Applications New Service Delivery

**PRESENTED BY:** 

Manuel Quintana – Senior Account Manager

Ryan Saiz-Buchanan – Technical Program Manager

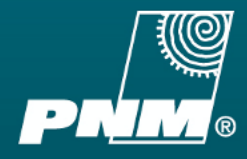

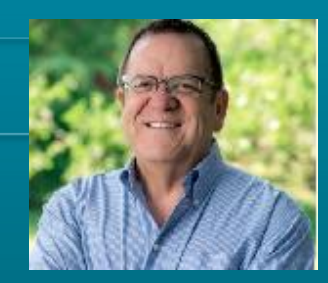

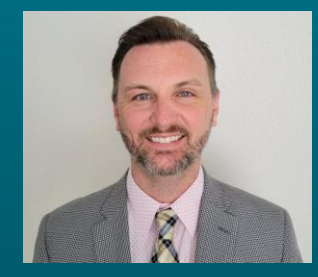

JULY 26, 2021

#### PNM PROUDLY SERVING NEW MEXICANS FOR OVER 100 YEARS

- 530,000 customers in 40 communities across New Mexico
- 15,158 miles of transmission and distribution lines
- 2,701 MW generation capacity

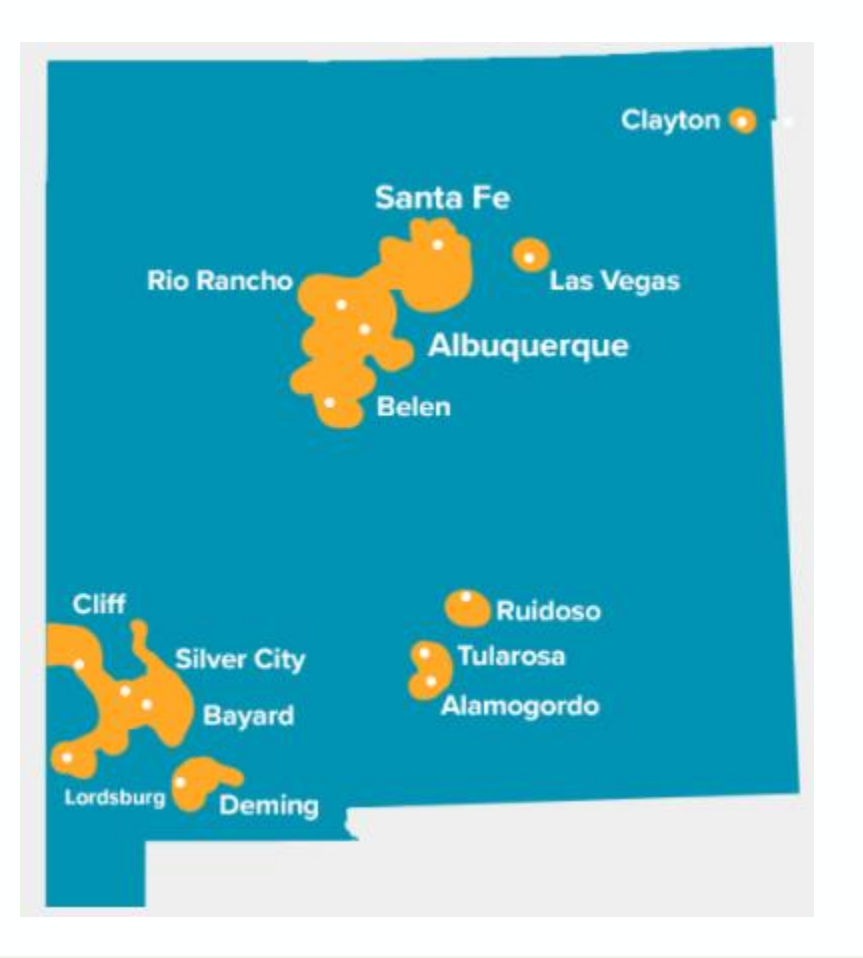

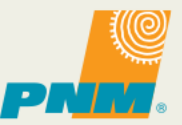

## AGENDA

- New Service Delivery Application Processing Update
- Clean Power Research Historical Background
- What is PowerClerk?
- PowerClerk Benefits
- PowerClerk 1<sup>st</sup> time User Registration Process
- PowerClerk Adding Additional Programs
- Commercial Application Completion
- Project Status/Information
- Questions

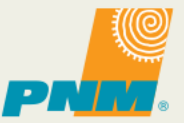

## NEW SERVICE DELIVERY UPDATE

PNM has reorganized its Metro New Service Delivery application process into 3 departments that are specialized to more efficiently process applications

• The Northern and Southern Divisions will adopt similar model in near future

| <b>Customer Interconnection</b>                                                                                                    | Design Engineering                                                                                                    | Work Management                                                                                                    |
|----------------------------------------------------------------------------------------------------|----------------------------------------------------------------------------------------------------|----------------------------------------------------------------------------------------------------|
| <ul> <li>Responsibilities include:</li> <li>Application Review</li> <li>Document Collection and<br/>Review</li> <li>Site Assessments</li> <li>Load Calculations</li> <li>Application Approval: <ul> <li>To Design Eng for Line<br/>Extensions</li> <li>To Work Mgmt for<br/>Energization</li> </ul> </li> </ul> | <ul> <li>Responsibilities include:</li> <li>Project Design</li> <li>Triggering Supplemental<br/>Department Reviews</li> <li>Peer Review</li> </ul> | <ul> <li>Responsibilities include:</li> <li>Generation of Agreements/<br/>Contracts</li> <li>Collection of fees</li> <li>Scheduling Excavation/Line<br/>Work</li> <li>Inspections</li> <li>Permit Review</li> <li>Scheduling Energization</li> </ul> |
|                                                                                                    |                                                                                                    |                                                                                                    |

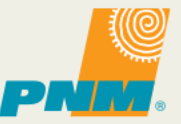

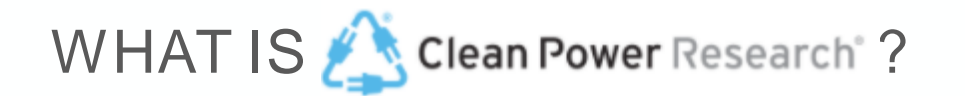

#### HISTORICAL BACKGROUND

- Clean Power Research (CPR) was originally founded in 1997 by Thomas Hoff,
   Ph.D. as a consultancy focused on the economics of renewable energy
- In 2000, "PowerClerk" launched to alleviate the challenges of paper-based incentive application processes
- In 2014, "PowerClerk Interconnect" Launches to reduce soft solar costs by bringing a paper-intensive process online
- In 2020, "evAPP" launches to help utilities manage EV Programs
- Clean Power Research Software serves 10 of the top 10 Fortune 500 utilities and many of the world's largest renewable energy companies.

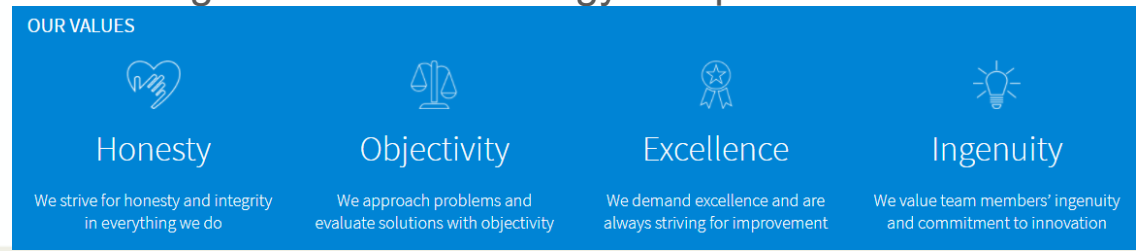

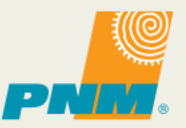

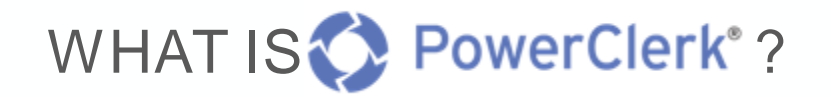

#### **OVERVIEW**

- Cloud and Browser based Service
- Optimized for Computer, Tablet, and Mobile use
- 1M+ applications processed
- 100+ Programs at 40+ Utilities
- Secure, SOC2 Comp

Centrally Manage All DER Programs & Workflows

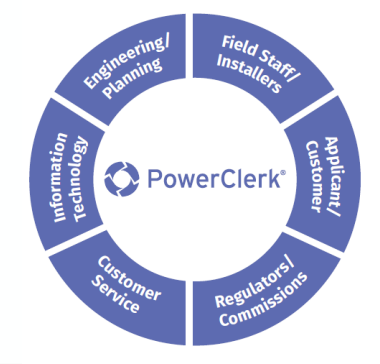

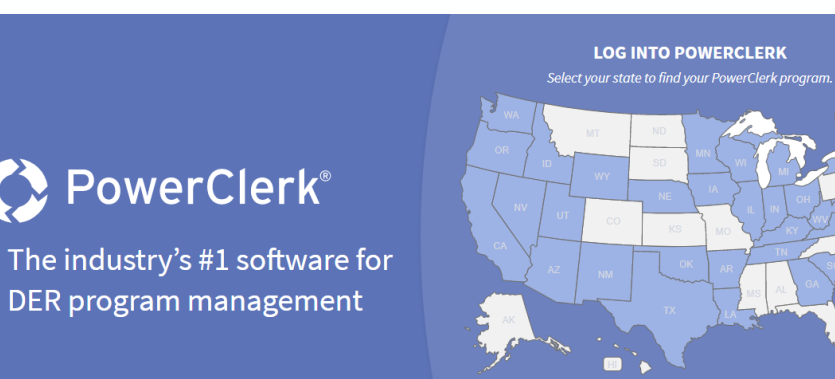

Adaptable: PowerClerk is built to adapt quickly to changing business and regulatory requirements via a cloud-hosted, browser-based, no-code workflow automation software platform.

**Trusted:** PowerClerk is trusted by more than 40 utilities and agencies to manage their DER programs, including many of the largest programs in the country.

**Efficient:** PowerClerk provides transparency for applicants while keeping program managers, planners, executives and regulatory agencies informed through system integrations, dashboards and reporting.

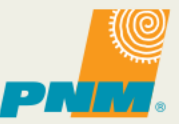

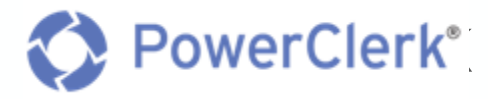

#### BENEFITS

- Visualize Workflows
- Easy configuration, multiple flow in a single program, test changes before going live
- Automate Communications
- Keep applicants informed of project status with auto-generated emails
- Configure Custom Forms
- Develop multiple forms per program, conditional visibility reduces errors & save time
- Eliminate Paper
- Generate agreements based on application-specific information for secure eSignatures

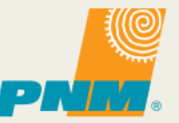

## 1<sup>ST</sup> TIME USER REGISTRATION

- PNM PowerClerk New Service Delivery Website:
  - <u>https://pnmnsd.powerclerk.com/MvcAccount/Login</u>

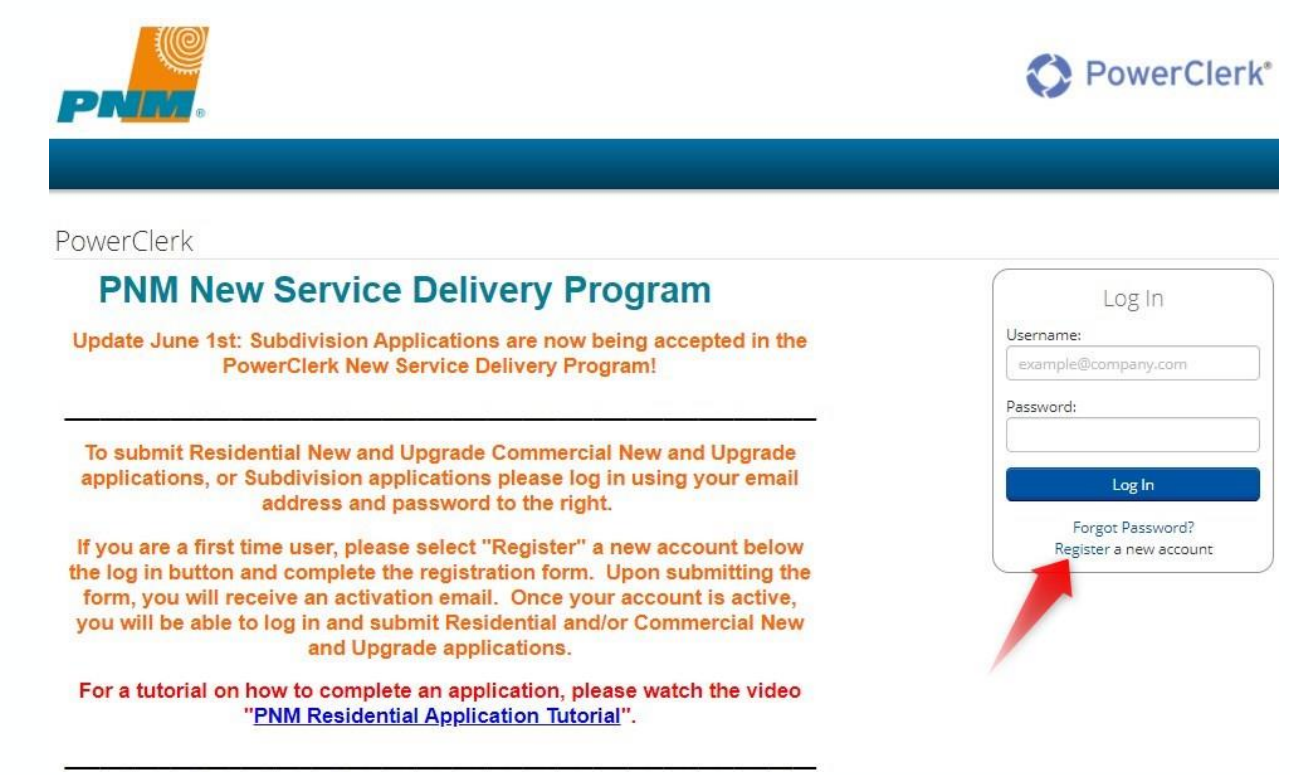

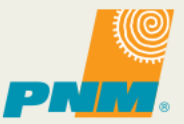

## **1ST TIME USER REGISTRATION**

#### Complete User Information

- \* Denotes required fields
- Select Role: Applicant
- Select Program(s)
- Click reCAPTCHA
- Click Register

| Register                                                                                                    |                                     |
|----------------------------------------------------------------------------------------------------|-------------------------------------|
| Note: This page is meant for new users to register for PowerClerk. If you already have a PowerClerk account and would like to register for more progra<br>Programs page under the Settings menu. | ms, please log in and visit the Add |
| User Information                                                                                                    |                                     |
| Email Address: *                                                                                                    |                                     |
| example@company.com                                                                                                    |                                     |
| Password: * 🕖                                                                                                    |                                     |
| Confirm Password: *                                                                                                    |                                     |
| First Name: *                                                                                                    |                                     |
| Last Name: *                                                                                                    |                                     |
| Company (optional):                                                                                                    |                                     |
|                                                                                                    |                                     |
| Roles And Programs                                                                                                    |                                     |
| Select role 🗸                                                                                                    |                                     |
| I'm not a robot                                                                                                    | Register                            |

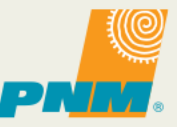

## **1ST TIME USER REGISTRATION**

#### • Registration email

PowerClerk Accounts <donotreply@powerclerk.com> Wed 6/2/2021 1:39 PM To: You

PowerClerk\*

Account Confirmation

Dear Ryan,

Thank you for creating a PowerClerk account!

Please click the link below or copy it to your browser to complete registration.

https://pnmnsd.powerclerk.com/MvcAccount/ConfirmAccount? id=WUMPAFV6AWHS&key=C\_LgalG7lGX99f\_gMnnAcNXkm1\_Dx8pnPqBWcWWsh\_y6BAgC7Mq3grKxbOXFleBk&ProgramId=62AAWGX33V87\_

If you did not initiate this registration or believe this message has been sent in error, do not click the link. The account cannot be accessed without an email verification.

If you have any questions, please contact your Program Administrator.

Thank you,

The PowerClerk Team

Clean Power Research

Reply Forward

 $5 \ll \rightarrow \cdots$ 

Account Registration Successful

Confirmation successful! Please login to access your PowerClerk account.

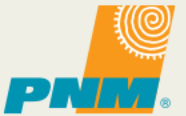

## EXISTING USERS: ADDING ADDITIONAL PROGRAMS

#### Click Settings → Add Programs

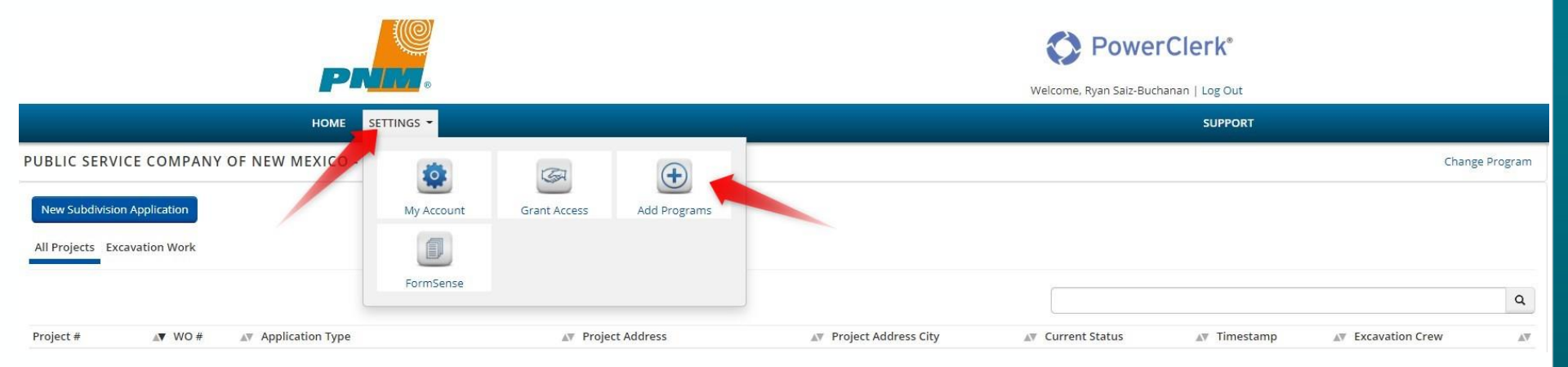

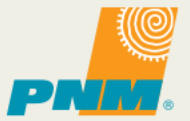

## EXISTING USERS: ADDING ADDITIONAL PROGRAMS

- Select "Public Service Company of New Mexico" in the Agency Dropdown
- Click Add Program

| Home settings <del>-</del>        |                                                             |           |                 | SUPPORT     |
|-----------------------------------|-------------------------------------------------------------|-----------|-----------------|-------------|
| 🕀 Registe                         | er for More Programs                                        |           |                 |             |
| Existing Progr                    | ams                                                         |           |                 |             |
|                                   |                                                             |           |                 | ٩           |
| Agency                            | ▲▼ Program                                                  |           | <b>▲</b> ▼ Role |             |
| Program to A                      | dd                                                          |           |                 |             |
| Once you've added a new pr        | ogram, visit your home page and it will appear in your prog | ram list. |                 |             |
| Agency:<br>Public Service Company | of New Mexico                                               | •         |                 |             |
| Program:                          |                                                             |           |                 |             |
| Interconnection Program           | 1                                                           | ~         |                 |             |
| Role:                             |                                                             |           |                 |             |
| Applicant                         |                                                             | ~         |                 | Add Program |

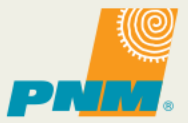

## EXISTING USERS: ADDING ADDITIONAL PROGRAMS

• To change between Programs, Select "Change Program" and select applicable program in dropdown

| PNE            | 0                 |                         | Welcome, Ryan Saiz-Buchanan   Log Out |                      |                 |         |
|----------------|-------------------|-------------------------|---------------------------------------|----------------------|-----------------|---------|
| HOME SETTINGS  |                   |                         |                                       | SUPPORT              |                 |         |
| EXICO - NEW SE | RVICE DELIVERY    |                         |                                       |                      | Change F        | Program |
|                |                   |                         |                                       |                      |                 | ٩       |
| Гуре           | ▲ Project Address | ▲▼ Project Address City | ▲▼ Current Status                     | <b>▲</b> ▼ Timestamp | Excavation Crew |         |

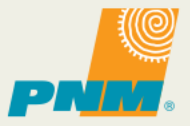

## PNM – POWERCLERK COMMERCIAL APPLICATION

From Home Page, Click "New Commercial Application (New and Upgrade)

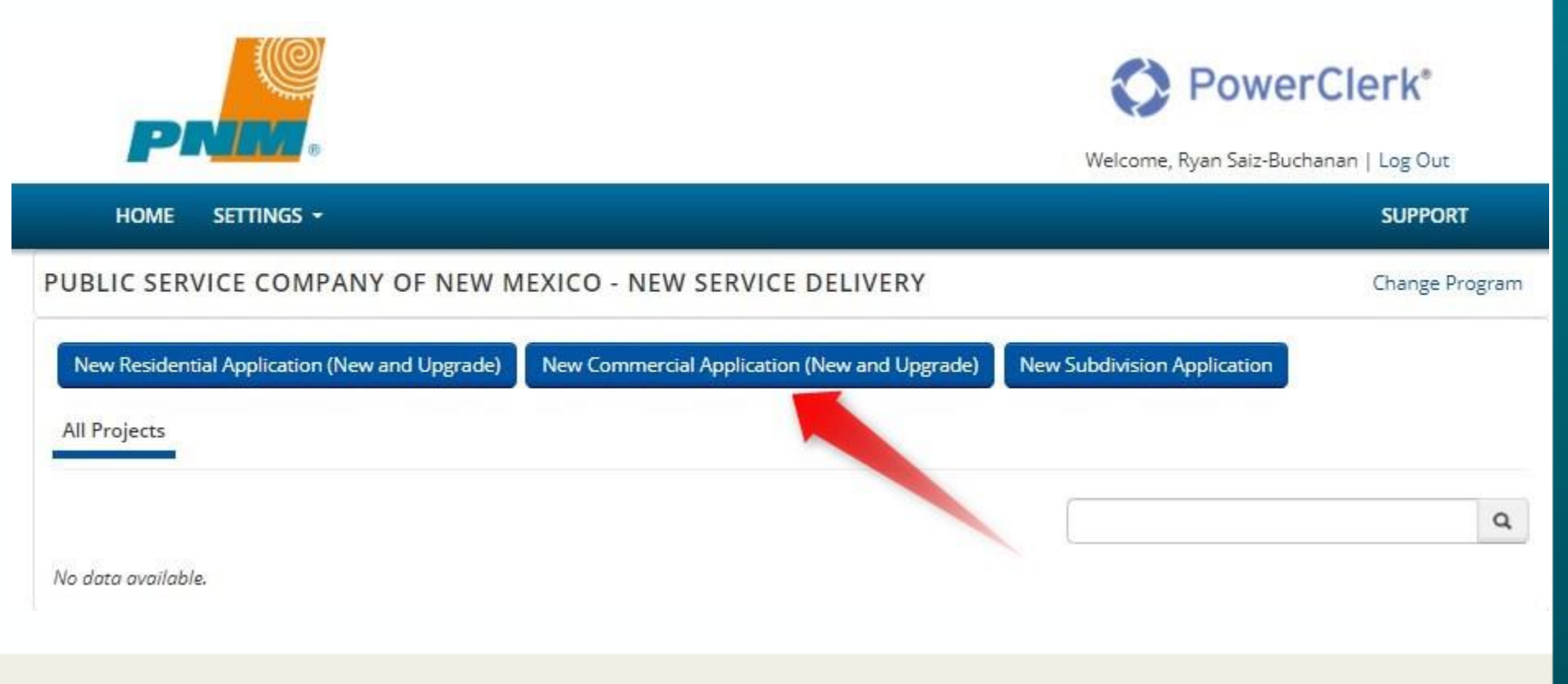

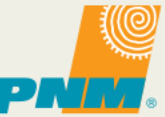

SLIDE 14 | JULY 26, 2021

## COMMERCIAL APPLICATION- WELCOME

• \* Denotes required fields

| Welcome                                                                                                    | 2<br>Customer Information                                               | 3<br>Project Details                                       | Attachments                                                    |
|----------------------------------------------------------------------------------------------------|-------------------------------------------------------------------------|------------------------------------------------------------|----------------------------------------------------------------|
| We've made improvements to the o<br>submitted online.                                                                                                    | nline application portal to streamline th                               | ne online request process. All ele                         | ectric service requests must be                                |
| The benefits of submitting y                                                                                                    | our application online include:                                         |                                                            |                                                                |
| •Faster processing of your re                                                                                                    | quest.                                                                  |                                                            |                                                                |
| •Online 24/7 tracking of your                                                                                                    | open requests.                                                          |                                                            |                                                                |
| Status updates via email as y                                                                                                    | your project moves through the                                          | new construction or upgra                                  | ade process.                                                   |
| One portal for tracking com                                                                                                    | ments from your PNM represen                                            | tative regarding your requ                                 | est.                                                           |
| Keep in mind these tips as y                                                                                                    | ou fill out your application:                                           |                                                            |                                                                |
| You can navigate between                                                                                                    | pages of the application by clic                                        | king the numbered boxes                                    | at the top of the page.                                        |
| •PowerClerk automatically sa                                                                                                    | ves your progress.                                                      |                                                            |                                                                |
| You can log out and when yo                                                                                                    | ou return, you'll pick up where y                                       | ou left off.                                               |                                                                |
| Please DON'T USE ALL CAPS                                                                                                    |                                                                         |                                                            |                                                                |
| <ul> <li>Next to some data fields in t<br/>these circles will provide add</li> </ul>                                                                                                    | he application, you will find blue<br>itional information to help infor | e circles with white questio<br>m you as to what to put in | on marks in the middle. Clicking<br>the respective data field. |
| If you need help at any poin<br>241-3425 as soon as possible                                                                                                    | t when completing this applica<br>e.                                    | tion, you can reach Conci                                  | erge Services by calling 505-                                  |
| Click the "Submit" button at t                                                                                                    | he end of the application to sub                                        | mit.                                                       |                                                                |
| Please check the box below                                                                                                    | to acknowledge that you have                                            | read the above informati                                   | on.                                                            |
| I have read and acknowledged the second second s | ne information above. *                                                 |                                                            |                                                                |
| Now let's get started on your applic                                                                                                    |                                                                         |                                                            |                                                                |

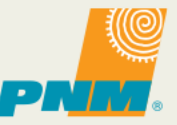

## COMMERCIAL APPLICATION- CUSTOMER INFORMATION

Billing Contact Information (Responsible for paying the monthly service bill after construction is complete

|                                                                         | New Contact          |
|-------------------------------------------------------------------------|----------------------|
|                                                                         | Name *               |
| Commercial Application (New and Upgrade)                                | Saved J First Last   |
|                                                                         | Company              |
| 1 2 3 4                                                                 | Company              |
| Welcome Customer Information Project Details Attachments                | Address *            |
|                                                                         | Street               |
| Application Type * O Residential - New Construction                     |                      |
| Residential - Upgrade Existing Service                                  |                      |
| Commercial - New Construction     Commercial - Upgrade Existing Service | City Zip Coc         |
| O Subdivision                                                           | Email *              |
| What is the Drim any Dates of Contact?                                  | Email                |
| Select.                                                                 | Phone *              |
|                                                                         | (###) ###-####       |
| Primary Point of Contact Information                                    |                      |
| First Last                                                              | Project Address      |
|                                                                         | New Contact          |
| Company                                                                 | Name                 |
| Company                                                                 | First                |
| Address *                                                               | Company              |
| Street                                                                  | Company              |
|                                                                         | Address *            |
|                                                                         | Street               |
| City Zip Coc                                                            |                      |
| Email *                                                                 |                      |
| Email                                                                   | City Zip Coc         |
|                                                                         | Emoil                |
| иполе л<br>Гинал нав ника                                               | Fmail                |
| ((1111)                                                                 |                      |
|                                                                         | Phone                |
|                                                                         | 1444 W H H H H H H H |

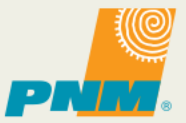

#### COMMERCIAL APPLICATION- CUSTOMER INFORMATION

| Select                        | ~                                                |  |
|-------------------------------|--------------------------------------------------|--|
| Do you have a PNM Accour      | t Number for the new construction site? *        |  |
| O Yes                         |                                                  |  |
| O No                          |                                                  |  |
| Click here for an example o   | f where to find the Account Number on your bill. |  |
| Does the property have a P    | NM electric meter? *                             |  |
| O Yes                         |                                                  |  |
| O No                          |                                                  |  |
| ls temporary billing differer | it than above listed Billing Contact?            |  |
| O Yes                         |                                                  |  |
| O No                          |                                                  |  |
| Would you like to list additi | onal contacts? If so, how many?                  |  |
| Select                        | ~                                                |  |
|                               |                                                  |  |

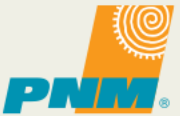

Next

## COMMERCIAL APPLICATION- PROJECT DETAILS

| Commercial Application (New and Upgrade) Soved J                                                                                                    |                                                                                                    |
|----------------------------------------------------------------------------------------------------|----------------------------------------------------------------------------------------------------|
| 1 2 3 4<br>Welcome Customer Information Project Details Attachments                                                                                               |                                                                                                    |
| For safety awareness and planning for clearances from energized lines, is the proposed building less than 20ft from an overhead power line? Ves No O I don't know |                                                                                                    |
| What is your estimated -temporary- In-Service Date?                                                                                                    |                                                                                                    |
| <b>#</b>                                                                                                    | What type of service is being requested? * O Overhead                                                    |
| What is your estimated -permanent- In-Service Date?                                                                                                    | <ul> <li>Underground</li> <li>Customer Owned Underground</li> <li>I don't know</li> </ul>                |
| Project or Business Name (e.g. Taco Bell, Barnes and Noble, etc.) *                                                                                               | Are you installing wind, solar panels, or battery backup/storage as part of this project? *<br>Yes<br>No |
| Business Type *<br>Select                                                                                                    | Are you adding any large motors (greater than 50hp)?<br>Yes<br>No                                        |
| Please give a brief description of the scope of your project: *                                                                                                   | Are you installing a Backup Generator?<br>O Yes<br>O No                                                  |
|                                                                                                    | Back                                                                                                    |
| What is the current stage of construction? *  Design Staked Construction Construction Completed                                                                   |                                                                                                    |
| Electric Service Voltage Requested *           1 phase 120/200V           3 phase 120/208V           3 sphase 277/480V           9 sphase Primary 7.2/12.47kV     |                                                                                                    |

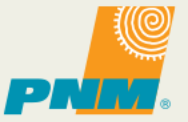

#### COMMERCIAL APPLICATION- ATTACHMENTS

| Commercial Application (New and Upgrade) |                                                |                                           | Saved 🗸                     |                                                                                                    |                                                                                         |                |
|------------------------------------------|------------------------------------------------|-------------------------------------------|-----------------------------|----------------------------------------------------------------------------------------------------|-----------------------------------------------------------------------------------------|----------------|
| Weld                                     | 1 2<br>come Customer Informa                   | 3<br>stion Project Details                | 4<br>Attachments            |                                                                                                    |                                                                                         |                |
| Do you have a tempor<br>O Yes<br>O No    | ary electric permit from the Authority Ha      | ving Jurisdiction? *                      |                             |                                                                                                    |                                                                                         |                |
| Do you have a pre-fina                   | al electric permit from your the Authority l   | Having Jurisdiction? *                    |                             | Additional Document Upload:                                                                                                |                                                                                         |                |
| O No                                     |                                                |                                           |                             |                                                                                                    | Browse                                                                                  |                |
| Is this project being pe                 | erformed on Tribal land? *                     |                                           |                             | Allowed file types: .docx, .pdf, .jpg, .png, .lif, .bmp                                                                    |                                                                                         |                |
| O Yes                                    |                                                |                                           |                             |                                                                                                    | Browse                                                                                  |                |
| U NO                                     |                                                |                                           |                             | Allowed file types: .docx, .pdf, .jpg, .png, .tif, .bmp                                                                    |                                                                                         |                |
| Will this project be tax<br>Ves<br>No    | exempt?*                                       |                                           |                             | IMPORTANT: Once your electric prefinal pe<br>3425 to alert them of the permit.<br>Not notifying PNM of your project permit | mit is issued by your city, county or municipality, please contact PNM Concierge Servic | es at 505-241- |
| Please contact the PN                    | IM New Service Concierge if you have qu        | estions before uploading the following do | cuments and specifications: | By clicking 'Submit' you acknowledge that t                                                                                | e information provided in this application is accurate to the best of your knowledge a  | nd understand  |
| Electrical One-Line Dia                  | gram                                           |                                           |                             | that inaccurate or incomplete application in                                                                               | formation could delay your project.                                                     |                |
|                                          |                                                | Browse                                    |                             |                                                                                                    |                                                                                         |                |
| Allowed file types: .docx, .pd           | ff, jpg, .png, .tif, .bmp, .xlsx, .csv, .jpeg  |                                           |                             | Back                                                                                                    | Submit                                                                                  |                |
| Panel Schedule                           |                                                |                                           |                             |                                                                                                    |                                                                                         |                |
|                                          |                                                | Browse                                    |                             |                                                                                                    |                                                                                         |                |
| Allowed file types: .docx, .pd           | ff, jpg, png, sif, .bmp, .xlsx, .csv, .jpeg    |                                           |                             |                                                                                                    |                                                                                         |                |
| Grading Plan                             |                                                |                                           |                             | <ul> <li>Click "Sul</li> </ul>                                                                                             | omit" when complete                                                                     |                |
|                                          |                                                | Browse                                    |                             |                                                                                                    |                                                                                         |                |
| Allowed file types: .docx, .pd           | ff, .jpg, .png, .tif, .bmp, .xlsx, .csv, .jpeg |                                           |                             |                                                                                                    |                                                                                         |                |
| Utility Site Plan                        |                                                |                                           |                             |                                                                                                    |                                                                                         |                |
|                                          |                                                | Browse                                    |                             |                                                                                                    |                                                                                         |                |

Allowed file types: .docx, .pdf, .jpg, .png, .tif, .bmp, .xlsx, .csv, .jpeg

PNR.

#### PROJECT STATUS/INFORMATION

- Basic Project Information for all projects created by the user is shown on the home page
- Detailed Information for a specific project is accessed by clicking the project, then "View Edit"

| PUBLIC SE       | RVICE COMPANY C                  | OF NEW MEXI            | CO - NEW SER       | VICE DELIVERY -         | TEST                  |                      |                  |                                    |                                       |                |             |             | Change P              | Program |
|-----------------|----------------------------------|------------------------|--------------------|-------------------------|-----------------------|----------------------|------------------|------------------------------------|---------------------------------------|----------------|-------------|-------------|-----------------------|---------|
| New Resid       | ential Application (New and      | d Upgrade) 🛛 Ne        | ew Commercial Appl | ication (New and Upgra  | ide) New Subd         | livision Application |                  |                                    |                                       |                |             |             |                       |         |
| All Projects    |                                  |                        |                    |                         |                       |                      |                  |                                    |                                       |                |             |             |                       |         |
|                 |                                  |                        |                    |                         |                       |                      |                  |                                    |                                       |                |             |             |                       | Q       |
| Project #       | Application Type                 | <b>▲</b> ▼<br>Division | Project Address    | Project Address<br>City | Current<br>Status     | کې<br>Timestamp      | Assignee         | Temporary In-Service Start<br>Date | ▲▼ Permanent In-Service Start<br>Date | ▲♥ Metro<br>DE | Northern DE | Southern DE | ▲▼ Project<br>Manager |         |
| ▼ NSD-<br>00001 | Commercial - New<br>Construction | Metro                  | 123 Testing Way    | Albuquerque             | Application<br>Review | 06/02/2021           | [No<br>Assignee] | 06/30/2021                         | 07/28/2021                            |                |             |             |                       |         |
| View/Ed         | Commercial - New<br>Construction |                        |                    |                         | Unsubmitted           | 06/02/2021           | [No<br>Assignee] |                                    |                                       |                |             |             |                       |         |

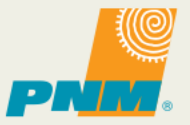

## PROJECT STATUS/INFORMATION

## Project Status Tracking

#### Assigned PNM Personnel

**Available Forms** 

| View/Edit: NS                                                                                 | SD-0000                                                             | 1                                                   |              |                                    |                             |                               |                   |    |
|-----------------------------------------------------------------------------------------------|---------------------------------------------------------------------|-----------------------------------------------------|--------------|------------------------------------|-----------------------------|-------------------------------|-------------------|----|
| Unsubmitted                                                                                   | Application<br>Review                                               | Application<br>Corrections                          | Assessment   | Load<br>Calculation                | Excess<br>Footage           | Upfront<br>Engineering<br>Fee | Assign DE &<br>PM |    |
| Design<br>Engineering                                                                         | Design<br>Engineering<br>Hold                                       | Departments<br>& Peer<br>Review                     | Contract     | Customer<br>Built<br>Inspections   | Scheduling                  | Excavation                    | Line Work         |    |
|                                                                                               | App.<br>Approved/Permit<br>Review                                   | Service<br>Order                                    | Energization | Suspended                          | Cancelled                   | Closed                        |                   |    |
| ✤ Current Status                                                                              |                                                                     |                                                     |              |                                    |                             |                               |                   |    |
| Status marked as Design Eng<br>Created on 6/2/2021 at 2:18 F<br>Last Updated on 6/2/2021 at 2 | ineering on 6/2/2021<br>PM (11 minutes ago)<br>2:30 PM (6 seconds a | at 2:30 PM<br>go)                                   |              | Project Owner: Rya                 | an Saiz-Buchanan (/         | Applicant)                    |                   |    |
| ♥ Project Summary                                                                             |                                                                     |                                                     |              |                                    |                             |                               |                   |    |
| Project Manager<br>Andrea Valenzuela<br>(Andrea.Valenzuela@pnm.cor                            | Metr<br>Darri<br>m) (Darr                                           | o Design Engineer<br>ck Easter<br>ick.Easter@pnm.co | m)           | Northern Design E<br>None          | Engineer                    | Southern De<br>None           | sign Engineer     |    |
| Environmental Approval<br>TBD                                                                 | Joint<br>TBD                                                        | Use Approval                                        |              | Planning Approva<br>TBD            | I                           | Protection A<br>TBD           | pproval           |    |
| ROW Approval<br>TBD                                                                           | Tran:<br>TBD                                                        | mission Approval                                    |              | Tree Trimming Re<br>TBD            | quired                      | Peer Review<br>TBD            |                   |    |
| Crew for Excavation Work<br>TBD                                                               | Crew<br>TBD                                                         | for Line Work                                       |              | Project Address<br>123 Testing Way |                             | Project Addr<br>Albuquerque   | ess City          |    |
| ✤ Available Forms                                                                             |                                                                     |                                                     |              |                                    |                             |                               |                   |    |
| Description                                                                                   |                                                                     |                                                     |              | ▲ Form S                           | tatus                       |                               |                   | àV |
| Subdivision Preliminary Desig                                                                 | gn Approval                                                         |                                                     |              | Begin Became                       | orm<br>e available on 6/2/2 | 021 at 2:30 PM                |                   |    |
| Upload Pre-Final Electric Peri                                                                | mit (Green Tag)                                                     |                                                     |              | Begin Became                       | orm<br>e available on 6/2/2 | 021 at 2:30 PM                |                   |    |

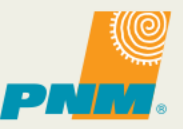

## **PROJECT STATUS/INFORMATION**

#### **Previous Forms**

#### Grant Access to Others

| Description                               | on 🔺 Form Status                        |                                                |                        |             |  |  |
|-------------------------------------------|-----------------------------------------|------------------------------------------------|------------------------|-------------|--|--|
| Commercial Application (                  | New and Upgrade)                        | View Submitted Last submitted of               | on 6/2/2021 at 2:20 PM |             |  |  |
| <ul> <li>Access Grants For Thi</li> </ul> | s Project 🕐                             |                                                |                        |             |  |  |
| vo project grants have beer               | n granted for project NSD-00001         |                                                |                        |             |  |  |
| Srantee Email Address:                    |                                         | Read Only     Read/Write                       |                        | Add Grant   |  |  |
| ✔ Attachments                             |                                         |                                                |                        |             |  |  |
| Upload Timestamp 🔊                        | Description                             | Filename                                       | <b>▲</b> ♥ Note        | ▲▼ Status ▲ |  |  |
| 6/2/2021 2:20:35 PM                       | Utility Site Plan                       | Utility Site Plan Example.jpg                  | View                   |             |  |  |
| 6/2/2021 2:20:31 PM                       | Grading Plan                            | Grading Plan Example.jpg                       | View                   |             |  |  |
| 6/2/2021 2:20:27 PM                       | Panel Schedule                          | Panel Schedule Example.png                     | View                   |             |  |  |
| 6/2/2021 2:20:20 PM                       | Electrical One-Line / Load Documents    | Electrical one line_Loads Document_Example.pdf | View                   |             |  |  |
| <ul> <li>Communications Sen</li> </ul>    | t to PNMRyan.SaizBuchanan@hotmail.      | com                                            |                        |             |  |  |
|                                           | notmail.com has not been sent any commu | nications.                                     |                        |             |  |  |
| PNMRyan.SaizBuchanan@h                    |                                         |                                                |                        |             |  |  |
| ♥ MRyan.SaizBuchanan@ł<br>♥ Deadlines     |                                         |                                                |                        |             |  |  |

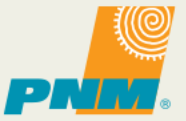

# Questions?

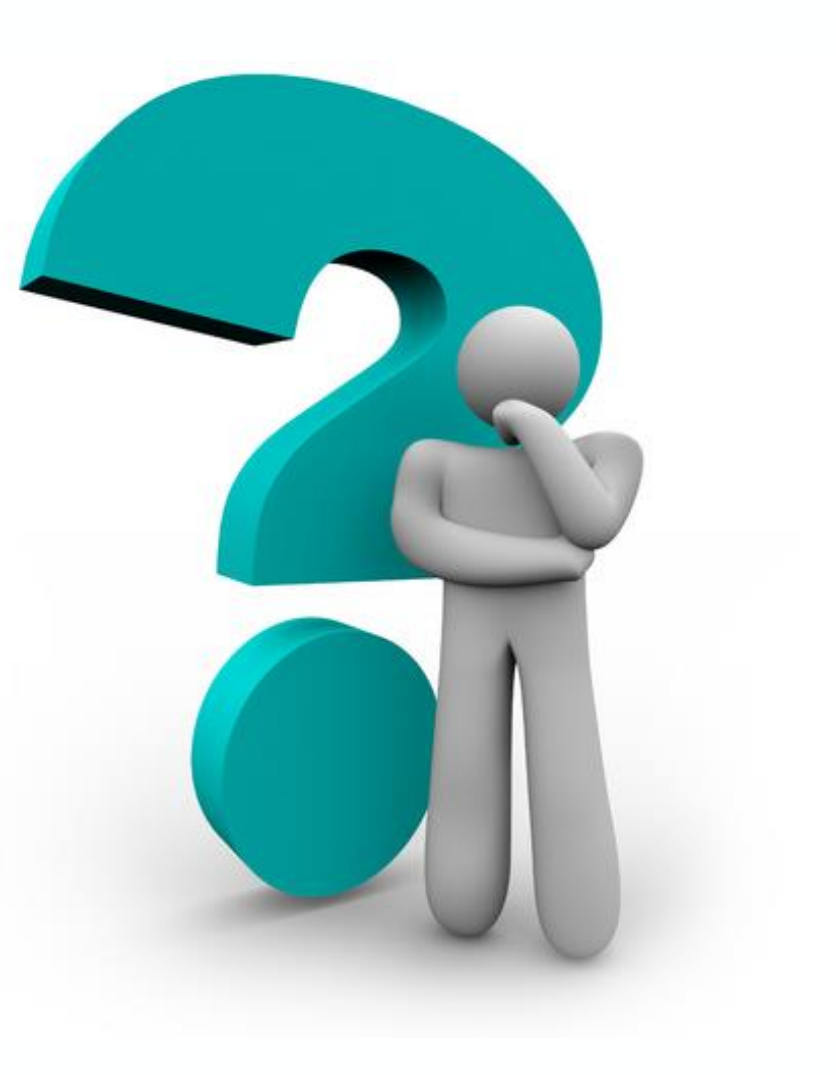

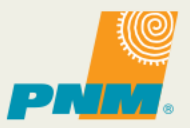

SLIDE 23 | JULY 26, 2021

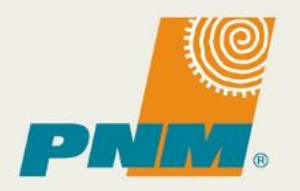